#### ISA Server 2006 EE Workgroup Szenario

#### **CSS** installieren

#### **DNS** Dienst

| Networking Services                                                                                                    | x              |  |  |  |  |
|----------------------------------------------------------------------------------------------------|----------------|--|--|--|--|
| To add or remove a component, click the check box. A shaded box means that only part<br>of the component will be installed. To see what's included in a component, click Details. |                |  |  |  |  |
| Sub <u>c</u> omponents of Networking Services:                                                                                                    |                |  |  |  |  |
| 🗹 💂 Domain Name System (DNS)                                                                                                    | 1,7 MB 🔼       |  |  |  |  |
| 🗆 📃 🚚 Dynamic Host Configuration Protocol (DHCP)                                                                                                    | 0,0 MB         |  |  |  |  |
| 🗆 🗔 🚐 Internet Authentication Service                                                                                                    | 0,0 MB         |  |  |  |  |
| 🗆 🔲 📮 Remote Access Quarantine Service                                                                                                    | 0,1 MB         |  |  |  |  |
| RPC over HTTP Proxy                                                                                                    | 0,0 MB         |  |  |  |  |
| Element Simple TCP/IP Services                                                                                                    | 0,0 MB 🚽       |  |  |  |  |
| 🔲 🔲 🚚 Windows Internet Name Service (WINS)                                                                                                    | 0,9 MB 🔳       |  |  |  |  |
| Description: Sets up a DNS server that answers query and update re<br>names.                                                                                                    | quests for DNS |  |  |  |  |
| Total disk space required: 6,0 MB                                                                                                    | Details        |  |  |  |  |
| Space available on disk: 125804,9 MB                                                                                                    | 2              |  |  |  |  |
| OK                                                                                                    | Cancel         |  |  |  |  |

#### Neue FLZ anlegen

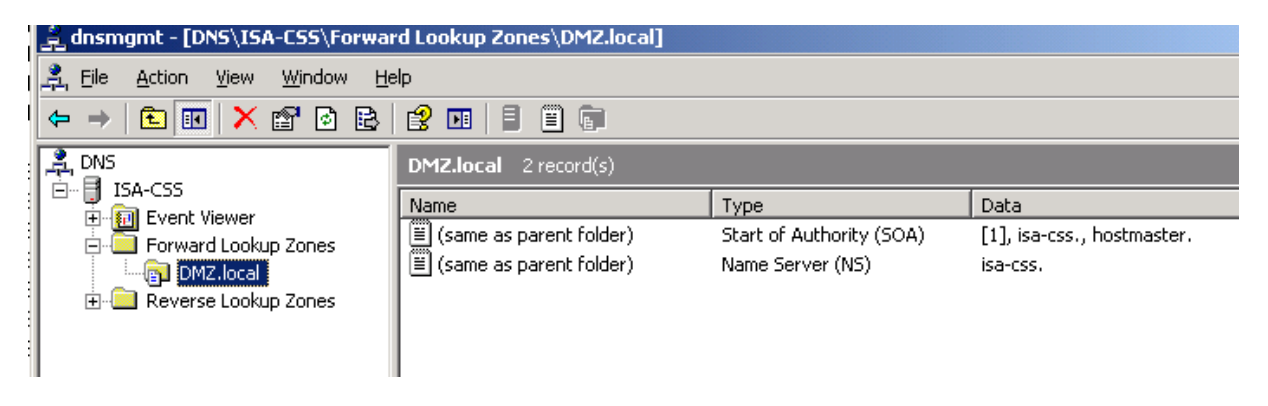

CA Dienste installieren

| Windows Components Wizard                                                                                                    | ×                                   |
|----------------------------------------------------------------------------------------------------|-------------------------------------|
| <b>CA Type</b><br>Select the type of CA you want to set up.                                                                                                    | <b>E</b>                            |
| <ul> <li>Enterprise root CA.</li> <li>Enterprise subordinate CA.</li> <li>Stand-alone root CA.</li> <li>Stand-alone subordinate CA.</li> <li>Description of CA type</li> <li>The most trusted CA in a CA hierarchy.</li> </ul> |                                     |
| To install an enterprise CA, Active Directory is required; you m<br>the Enterprise Admins group.                                                                                                    | nust also be a member of<br>ificate |
| < <u>B</u> ack <u>N</u> ext >                                                                                                    | Cancel Help                         |

## Mist Webenrollment vergessen

| Microsoft | : Certificate Services                                                                                                    |
|-----------|----------------------------------------------------------------------------------------------------|
| ⚠         | Internet Information Services (IIS) is not installed on this computer. Certificate Services<br>Web Enrollment Support will be unavailable until IIS is installed. |
|           |                                                                                                    |

**IIS** nachinstallieren

| Windows Comp              | onents Wizard                                                                                                    |
|---------------------------|----------------------------------------------------------------------------------------------------|
| Configuring<br>Setup is r | Components<br>making the configuration changes you requested.                                                                                                    |
| õ                         | Please wait while Setup configures the components. This may take several minutes, depending on the components selected.                                                                                                    |
| Insert Di                 | isk 🔀                                                                                                    |
| <u></u>                   | Please insert the Compact Disc labeled 'Service Pack 2<br>CD-ROM' into your CD-ROM drive (D:) and then click<br>OK.<br>You can also click OK if you want files to be copied<br>from an alternate location, such as a floppy disk or a<br>network server. |
|                           | < <u>B</u> ack <u>N</u> ext > <b>Cancel</b> Help                                                                                                    |

Webkomponenten nachinstallieren

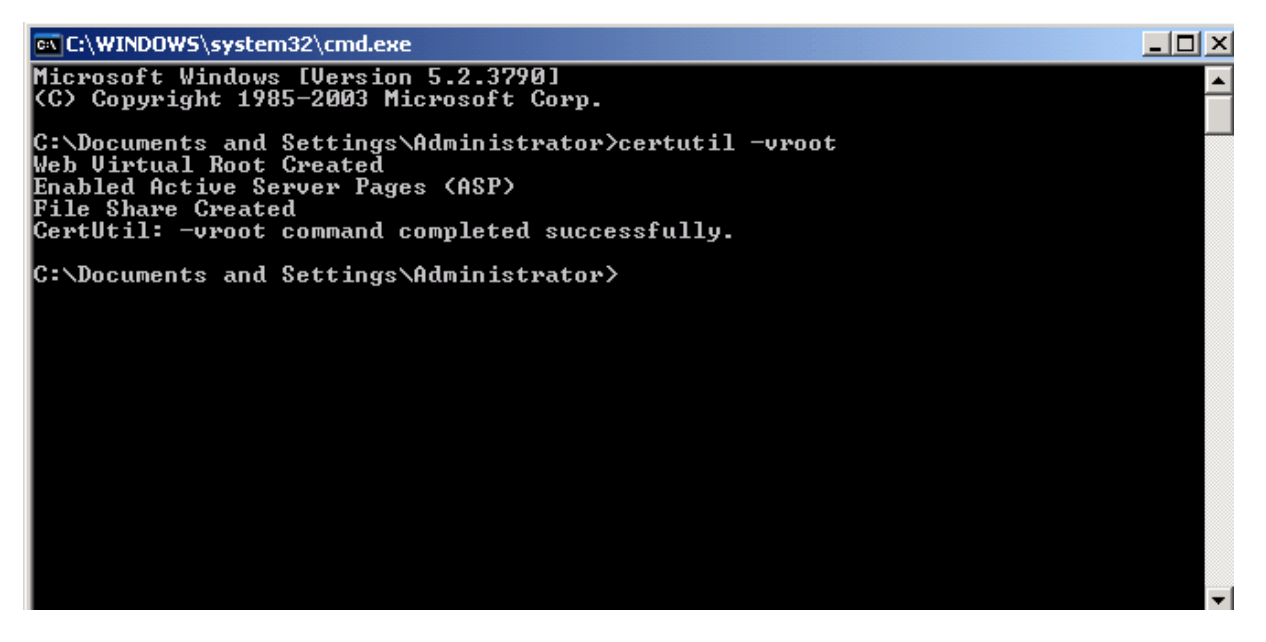

DNS Suffix auf CSS und ISA Array Knoten konfigurieren

| Advanced TCP/IP :                                                                                                   | Settings                                       |                                      |                     | ? ×      |
|----------------------------------------------------------------------------------------------------|------------------------------------------------|--------------------------------------|---------------------|----------|
| IP Settings DNS WINS Options                                                                                        |                                                |                                      |                     |          |
| D <u>N</u> S server addre                                                                                           | sses, in order of                              | use:                                 |                     |          |
| 192.9.200.23                                                                                                    |                                                |                                      |                     | t<br>t   |
| ,                                                                                                    | <u>A</u> dd                                    | <u>E</u> dit                         | Remo                | ve       |
| The following thre<br>enabled. For reso                                                                             | e settings are a<br>lution of unquali          | pplied to all conn<br>fied names:    | ections wit         | h TCP/IP |
| <ul> <li>Append prima</li> <li>Append p</li> </ul>                                                                  | ry and connectio<br>arent suffi <u>x</u> es of | n specific DNS su<br>the primary DNS | uffixes<br>i suffix |          |
| C Append these                                                                                                    | DNS suffixes (in                               | order):                              |                     |          |
|                                                                                                    |                                                |                                      |                     | t<br>t   |
|                                                                                                    | A <u>d</u> d                                   | Edi <u>t</u> ,,,                     | Remo                | ve       |
| DNS suffix for this connection: DMZ.local                                                                           |                                                |                                      |                     |          |
| ✓ <u>Register this connection's addresses in DNS</u> ✓ <u>U</u> se this connection's DNS suffix in DNS registration |                                                |                                      |                     |          |
|                                                                                                    |                                                |                                      | ок                  | Cancel   |

### DNS Eintraege fuer CSS und ISA erstellen

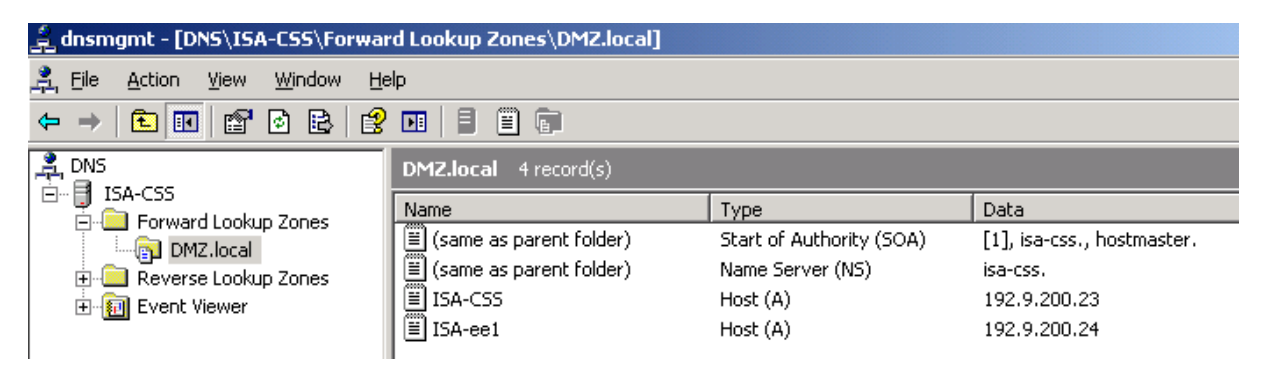

CA Request Handling auf Automatisches Ausstellen aendern

| Pr | roperties ? ×                                                                                                    |  |  |  |  |
|----|----------------------------------------------------------------------------------------------------|--|--|--|--|
|    | Request Handling                                                                                                    |  |  |  |  |
|    | The Windows default policy module controls how this CA should handle<br>certificate requests by default.                                     |  |  |  |  |
|    | Do the following when a certificate request is received:                                                                                     |  |  |  |  |
|    | <ul> <li>Set the certificate request status to pending. The administrator must<br/>explicitly issue the certificate.</li> </ul>              |  |  |  |  |
|    | <ul> <li>Follow the settings in the certificate template, if applicable.</li> <li>Otherwise, automatically issue the certificate.</li> </ul> |  |  |  |  |
|    |                                                                                                    |  |  |  |  |
|    |                                                                                                    |  |  |  |  |
|    |                                                                                                    |  |  |  |  |
|    |                                                                                                    |  |  |  |  |
|    |                                                                                                    |  |  |  |  |
|    |                                                                                                    |  |  |  |  |
|    | OK Cancel Apply                                                                                                    |  |  |  |  |

Zertifikat auf den FQDN des CSS ausstellen

Export Moeglichkeit geben, Schluessel als exportiebra markieren

| Alicrosoft Certificate Services - Windows Internet Explorer                                                                                                    |                    |
|----------------------------------------------------------------------------------------------------|--------------------|
| Set Set Set Set Set Set Set Set Set Set                                                                                                    | 🐓 🗙 🔁 Bing         |
| <u>File Edit View Favorites Iools H</u> elp                                                                                                    |                    |
| 🚖 Favorites 🛛 🚖 🏈 Suggested Sites 👻 🔊 Free Hotmail 🙋 Web Slice Gallery 👻                                                                                                    |                    |
| Microsoft Certificate Services                                                                                                    | 🟠 🕶 🗟 👻 🖃 🆶 👻 Page |
| Stores the certificate in the local computer store<br>instead of in the user's certificate store. Does not<br>install the root CA's certificate. You must be an<br>administrator to generate or use a key in the local<br>machine store. |                    |
| Additional Options:                                                                                                    |                    |
| Request Format:  CMC CPKCS10                                                                                                    |                    |
| Hash Algorithm: SHA-1<br>Only used to sign request.                                                                                                    |                    |
| ☐ Save request to a file                                                                                                    |                    |
| Attributes:                                                                                                    |                    |
| Friendly Name: ISA-CSS.DMZ.LOCAL                                                                                                    |                    |
|                                                                                                    | Submit >           |
|                                                                                                    |                    |

Da isses

| Certificate                                                                                              | ×   |
|----------------------------------------------------------------------------------------------------|-----|
| General Details Certification Path                                                                       | . 1 |
| Certificate Information                                                                                  |     |
| This certificate is intended for the following purpose(s):<br>•Ensures the identity of a remote computer |     |
|                                                                                                    |     |
| Issued to: ISA-CSS.DMZ.LOCAL                                                                             |     |
| Issued by: DMZCA                                                                                         |     |
| Valid from 04.06.2010 to 04.06.2011                                                                      |     |
| $\mathscr{P}$ You have a private key that corresponds to this certificate.                               |     |
| Issuer <u>S</u> tatement                                                                                 |     |
| ОК                                                                                                    |     |

Zertifikat als .PFX exportieren, wird spaeter am CSS gebraucht

DMZCA Zertiifkat exportieren und auf den ISA Notes importieren

| Certificate Export Wizard |                                                                                                    | x                             |
|---------------------------|----------------------------------------------------------------------------------------------------|-------------------------------|
|                           | Completing the Certificate E<br>Wizard<br>You have successfully completed the Certificate                                                              | <b>xport</b><br>Export        |
|                           | Wizard.<br>You have specified the following settings:<br>File Name<br>Export Keys<br>Include all certificates in the certification path<br>File Format | C:\tem<br>Yes<br>No<br>Person |
|                           | Certificate Export Wizard X<br>The export was successful.                                                                                              | Þ                             |
|                           | < <u>B</u> ack Finish                                                                                                    | Cancel                        |

Auf dem CSS und allen ISA Knoten einen IDENTISCHEN lokalen User mit Admin Rechten anlegen, der von ISA als Service Account verwendet wird. Kennwort nicht ablaufen lassen

| New User                 |                             | ? ×  |
|--------------------------|-----------------------------|------|
| <u>U</u> ser name:       | ISAChef                     |      |
| <u>F</u> ull name:       |                             |      |
| <u>D</u> escription:     |                             |      |
|                          |                             |      |
| Password:                | •••••                       |      |
| <u>C</u> onfirm password | t: ••••••                   |      |
| User <u>m</u> ust ch     | ange password at next logon |      |
| ✓ User cannot            | change password             |      |
| Password ne              | ver expires                 |      |
| 🔲 Account is di          | sa <u>b</u> led             |      |
|                          |                             |      |
|                          |                             |      |
|                          | Create Clos                 | se 🗌 |

### ISA CSS installieren

| 🚏 Microsoft ISA Server 2006 - Installation Wizard 🔀 🔀                                                                                                    |  |  |  |  |  |
|----------------------------------------------------------------------------------------------------|--|--|--|--|--|
| Setup Scenarios                                                                                                    |  |  |  |  |  |
| Select the scenario that best describes this installation.                                                                                                 |  |  |  |  |  |
| O Install ISA Server <u>s</u> ervices                                                                                                    |  |  |  |  |  |
| The computer will be an ISA Server array member running ISA Server services.                                                                               |  |  |  |  |  |
| Install Configuration Storage server                                                                                                    |  |  |  |  |  |
| The computer will store the configuration used by ISA Server arrays. ISA Server array computers will connect to this server to retrieve the configuration. |  |  |  |  |  |
| O Install both ISA Server services and Configuration Storage server                                                                                        |  |  |  |  |  |
| The computer will be an ISA Server array member and used to store the enterprise configuration.                                                            |  |  |  |  |  |
| 🔿 Install ISA Server <u>M</u> anagement                                                                                                    |  |  |  |  |  |
| The computer will be used to remotely manage the ISA Server enterprise.                                                                                    |  |  |  |  |  |
|                                                                                                    |  |  |  |  |  |
| < <u>B</u> ack <u>N</u> ext > Cancel                                                                                                    |  |  |  |  |  |

### Neues ISA Enterprise erstellen

#### Enterprise Namen vergeben

## Workgroup Deployment – Cert angeben

| 🔂 Microsoft ISA Server 2006 - Installation Wizard                                                                                                    |                   |                     |          |  |  |
|----------------------------------------------------------------------------------------------------|-------------------|---------------------|----------|--|--|
| Enterprise Deployment Environment                                                                                                    |                   |                     |          |  |  |
| Are your ISA Server enterprise computers deployed in a single domain or across trusted<br>domains?                                                                                                    |                   |                     |          |  |  |
| O I am deploying in a <u>s</u> ingle domain or in d                                                                                                    | lomains with tru: | st relationships    |          |  |  |
| Select this option if all your ISA Server computers and Configuration Storage servers are<br>in the same domain or in domains with trust relationships.                                                                                                   |                   |                     |          |  |  |
| • I am deploying in a <u>w</u> orkgroup or in dom                                                                                                    | ains without tru  | st relationships    |          |  |  |
| Select this option if your ISA Server computers and Configuration Storage servers reside in<br>a workgroup or across domains that do not have trust relationships. If you select this<br>option, a server certificate must be installed on this computer. |                   |                     |          |  |  |
| Server certificate: C:\temp\ISA-CSS.pfx Browse                                                                                                    |                   |                     |          |  |  |
| Certificate password: *******                                                                                                    |                   |                     |          |  |  |
| This setting may be modified after Se                                                                                                    | tup. For details, | see the Installatio | n Guide. |  |  |
|                                                                                                    | < <u>B</u> ack    | <u>N</u> ext >      | Cancel   |  |  |

### Installation

Nach Einlegen der CD von Windows Server 2003 R2 wird AD/AM installiert, welches der CSS benoetigt

| 👘 Microsoft | : ISA Server 2006 - Installation Wizard 📃 🔲 🗙                                                                    |
|-------------|----------------------------------------------------------------------------------------------------|
| Installing  | Microsoft ISA Server 2006                                                                                        |
| The prog    | ram features you selected are being installed.                                                                   |
| 17          | Please wait while the Installation Wizard installs Microsoft ISA Server 2006 .<br>This may take several minutes. |
|             | Status:                                                                                                    |
|             | Installing Configuration Storage server                                                                          |
|             |                                                                                                    |
|             |                                                                                                    |
|             |                                                                                                    |
|             |                                                                                                    |
|             |                                                                                                    |
|             |                                                                                                    |
|             |                                                                                                    |
|             |                                                                                                    |
|             | < Back Next > Cancel                                                                                             |

## ISA 2006 SP1 auf CSS installieren

| 🙀 Microsoft ISA Server 2006 Service Pack 1- Installation Wizard 🛛 🛛 🔀 |                                                                                                    |  |  |
|-----------------------------------------------------------------------|----------------------------------------------------------------------------------------------------|--|--|
| Microsoft<br>Internet Security &<br>Acceleration Server 2006          | Welcome to the Update for Microsoft ISA<br>Server 2006 Service Pack 1<br>The Installation Wizard will install the Update for Microsoft ISA<br>Server 2006 on your computer. To continue, click Next. |  |  |
|                                                                       |                                                                                                    |  |  |
|                                                                       |                                                                                                    |  |  |
|                                                                       |                                                                                                    |  |  |
|                                                                       | < Back Next > Cancel                                                                                                    |  |  |

ISA CSS Account auf Array und Enterprise Ebene berechtigen

| Administration Delegation                                                                                |                                         | ? ×                 |
|----------------------------------------------------------------------------------------------------|-----------------------------------------|---------------------|
| Group or User:                                                                                           |                                         | During              |
| ISA-CSS(ISACher                                                                                          |                                         | Browse              |
| <u>R</u> ole:                                                                                            |                                         |                     |
| ISA Server Enterprise Administrator                                                                      |                                         |                     |
| Role Description<br>Has full control over the enterprise and<br>permissions to assign all roles to other | d all array configu<br>users and group: | urations, and<br>s. |
|                                                                                                    | ок                                      | Cancel              |

DNS Namen angeben und entsprechende DNS Eintraege erstellen (fuer die VIP des ISA EE Array NLB)

| l | 🗒 ISA-ee1     | Host (A) | 192.9.200.24  |
|---|---------------|----------|---------------|
| l | ISA-DMZ-Array | Host (A) | 192.9.200.222 |
|   |               |          |               |

System Policy Rule Zugriff fuer die ISA Nodes auf den CSS geben

| system Policy Editor                                                                                                    |                                                  | ?                                                                                 |
|----------------------------------------------------------------------------------------------------|--------------------------------------------------|-----------------------------------------------------------------------------------|
| Configuration Groups                                                                                                    | General From                                     |                                                                                   |
| Windows Networking         Microsoft Error Repo         HTTP Connectivity vi         Logging         Remote Logging (Nel         Remote Logging (SQ         Remote Monitoring         Remote Performance         Microsoft Operations         SMTP         Configuration Storage Se         Remote Configuration         P Local Configuration S         Replicate Configurat         Intra-array Communicati         Array Member Comrr         Various         Scheduled Download         Allowed Sites | This rule applies to traffic from these sources: | Add           Edit           Remove           Add           Edit           Remove |
|                                                                                                    | OK                                               | Cancel                                                                            |

| Array Servers Properties       |                                                                          |     |
|--------------------------------|--------------------------------------------------------------------------|-----|
| General                        |                                                                          |     |
| '                              |                                                                          | 1   |
| Name:                          | Array Servers                                                            |     |
| Computers, address ran<br>set: | nges and subnets included in this computer                               |     |
| Name                           | IP Addresses                                                             |     |
| ISA-EE1                        | 192.9.200.24                                                             |     |
| Ad <u>d</u>                    | Edit Delete                                                              | _   |
| Description<br>(optional):     | Predefined computer set of all the ISA Serve<br>computers in this array. | r   |
| Scope: 4                       | Array                                                                    |     |
|                                | OK Cancel Ar                                                             | ply |

# ISA 2006 auf ISA EE Array Mitgliedern installieren

| 🙀 Microsoft ISA Server 2006 - Installation Wizard                                                                                                    | X |
|----------------------------------------------------------------------------------------------------|---|
| Setup Scenarios                                                                                                    |   |
| Select the scenario that best describes this installation.                                                                                                    |   |
| • Install ISA Server services                                                                                                    |   |
| The computer will be an ISA Server array member running ISA Server services.                                                                                  |   |
| O Install Configuration Storage server                                                                                                    |   |
| The computer will store the configuration used by ISA Server arrays. ISA Server array<br>computers will connect to this server to retrieve the configuration. |   |
| O Install both ISA Server services and Configuration Storage server                                                                                           |   |
| The computer will be an ISA Server array member and used to store the enterprise configuration.                                                               |   |
| 🔿 Install ISA Server <u>M</u> anagement                                                                                                    |   |
| The computer will be used to remotely manage the ISA Server enterprise.                                                                                       |   |
|                                                                                                    |   |
| < Back Next > Cancel                                                                                                    |   |

### CSS auswaehlen

| 🙀 Microsoft ISA Server 2006 - Install               | ation Wizard       |                     | ×      |
|-----------------------------------------------------|--------------------|---------------------|--------|
| Locate Configuration Storage Serve                  | r                  |                     |        |
| Specify the Configuration Storage serve the server. | er and the credent | ials for connecting | to     |
| Configuration Storage server (type the              | FQDN):             |                     |        |
| ISA-CSS.DMZ.LOCAL                                   |                    | Br <u>o</u> wse     |        |
| Connection Credentials                              | the logged on use  | er                  |        |
| Connect using this <u>account</u> :                 |                    |                     |        |
| User name: ISACh                                    | nef                |                     |        |
| Password: *****                                     | ****               |                     |        |
|                                                     |                    |                     |        |
| <u>.</u>                                            |                    |                     |        |
|                                                     |                    |                     |        |
|                                                     | < <u>B</u> ack     | <u>N</u> ext >      | Cancel |

# Neues Array erstellen

| 🚰 Microsoft ISA Server 2006 - Installation Wizard 📃 🔰 🔁                                                                                              |
|----------------------------------------------------------------------------------------------------|
| Array Membership                                                                                                    |
| Select the array membership for this ISA Server computer.                                                                                            |
| • Create a new array                                                                                                    |
| Create a new array and add this ISA Server computer to that array. To create an array, you must have ISA Server Enterprise Administrator privileges. |
| C Join an existing array                                                                                                    |
| Add this ISA Server computer to an existing ISA Server array. To join an existing array, you must have ISA Server Array Administrator privileges.    |
|                                                                                                    |
|                                                                                                    |
|                                                                                                    |
| < <u>B</u> ack <u>N</u> ext > Cancel                                                                                                    |

| 🛃 Microsoft ISA Server 2006 - Installation Wizard 🛛 🛛 🗙 |                                                |  |  |
|---------------------------------------------------------|------------------------------------------------|--|--|
| Create New Array                                        |                                                |  |  |
| Enter a name, description and DNS n                     | name for the new array.                        |  |  |
|                                                         |                                                |  |  |
| Array name: ISA-DMZ                                     | -Array                                         |  |  |
| Description:                                            |                                                |  |  |
|                                                         |                                                |  |  |
| Enter the DNS name used by Firew this ISA Server array. | all Clients and Web clients when connecting to |  |  |
| Array DNS name: ISA-DMZ                                 | -Array.DMZ.LOCAL                               |  |  |
|                                                         |                                                |  |  |
|                                                         | < <u>B</u> ack <u>N</u> ext > Cancel           |  |  |

DNS Eintrag erstellen fuer die NLB VIP der ISA Array Knoten

| ISA-CSS       | Host (A) | 192.9.200.23  |
|---------------|----------|---------------|
| ISA-DMZ-Array | Host (A) | 192.9.200.222 |
| ISA-ee1       | Host (A) | 192.9.200.24  |
|               |          |               |

## Auth. ueber SSL

| 🙀 Microsoft ISA Server 2006 - Installation Wizard 🛛 🛛 🗙                                                                                                    |  |  |  |  |
|----------------------------------------------------------------------------------------------------|--|--|--|--|
| Configuration Storage Server Authentication Options                                                                                                    |  |  |  |  |
| Select how the ISA Server computer will authenticate to the Configuration Storage server.                                                                                                    |  |  |  |  |
| ○ <u>W</u> indows authentication                                                                                                    |  |  |  |  |
| This ISA Server computer and the Configuration Storage server it will connect to reside in<br>the same domain or in trusted domains. The connection will be encrypted (signed and<br>sealed).                                                                                                    |  |  |  |  |
| Authentication over SSL encrypted channel                                                                                                    |  |  |  |  |
| This ISA Server computer and the Configuration Storage server it will connect to do not<br>reside in trusted domains, or either computer is part of a workgroup. This computer must<br>trust the Certificate Authority (CA) which issued the server certificate to the<br>Configuration Storage server. |  |  |  |  |
| Use an existing trusted root CA certificate                                                                                                    |  |  |  |  |
| Install a trusted root CA certificate                                                                                                    |  |  |  |  |
| Browse,                                                                                                    |  |  |  |  |
| For details about installing certificates, see the Installation Guide.                                                                                                    |  |  |  |  |
| < <u>B</u> ack <u>N</u> ext > Cancel                                                                                                    |  |  |  |  |

## Interne IP-Bereiche angeben

# Enterprise Policy auswaehlen

| 🔂 Microsoft ISA Server 2006 - Installa                                                               | tion Wizard                                          |                                               | ×                      |
|----------------------------------------------------------------------------------------------------|------------------------------------------------------|-----------------------------------------------|------------------------|
| Select Enterprise Policy                                                                             |                                                      |                                               |                        |
| Enterprise policies determine the array t                                                            | raffic that is allow                                 | ved.                                          |                        |
| Select the enterprise policy that will                                                               | be applied to the                                    | array.                                        |                        |
| Enterprise policy: Defau                                                                             | It Policy                                            | •                                             |                        |
| If no enterprise policies have<br>only policy available during Se<br>enterprise policy after Setup o | been created, the<br>tup. You can crea<br>completes. | e default enterprise<br>ate and apply a diffe | policy is the<br>erent |
|                                                                                                    | < <u>B</u> ack                                       | <u>N</u> ext >                                | Cancel                 |

Installieren

SP1 installieren

Danach ist das Array auf Zertauth eingestellt

| ISA-DMZ-Array Properties                                                                                       | <u>? ×</u>                                                 |
|----------------------------------------------------------------------------------------------------|------------------------------------------------------------|
| General                                                                                                    | Policy Settings                                            |
| Intra-Array Credentials Assign Role                                                                            | s Customer Feedback                                        |
| Configuration Storage Pub                                                                                      | lished Configuration Storage                               |
| Specify the Configuration Storage server use<br>configuration. When the specified server is u<br>will be used. | ed to store the array<br>unavailable, the alternate server |
| Configuration Storage server (enter the FQD                                                                    | N):                                                        |
| isa-css.dmz.loca                                                                                               | Browse                                                     |
| Alternate Configuration Storage server (optio                                                                  | nal):                                                      |
|                                                                                                    | Browse                                                     |
| Check the Configuration Storage server for u                                                                   | updates every:                                             |
| 15 seconds                                                                                                    |                                                            |
| Select the authentication type used for conn<br>and the Configuration Storage server:                          | ections between ISA Server                                 |
| Authentication over SSL encrypted channel                                                                      | <u>Select</u>                                              |
| To save these settings, this compute<br>the specified Configuration Storage s                                  | er must be able to connect to<br>servers.                  |
| OK                                                                                                    | Cancel Apply                                               |

Authentifizierung auf dedizierten Account umstellen

| 1         | SA-DMZ-Array Properties                                    |                                                |                              | <u>? x</u> |     |
|-----------|------------------------------------------------------------|------------------------------------------------|------------------------------|------------|-----|
| 20        | General                                                    | Í                                              | Policy Settings              |            |     |
|           | Configuration Storage                                      | Published                                      | Configuration Storage        | i i        | nee |
|           | Intra-Array Credentials                                    | Assign Roles                                   | Customer Feedba              | ck         |     |
| 172<br>k: | Specify which credentials a<br>performing intra-array comm | an array member shou<br>nunication:            | ld use when                  |            | Ta  |
|           | <ul> <li>Authenticate using the</li> </ul>                 | computer account of                            | the array member             |            | A   |
|           | A computer ac<br>members belor                             | count can only be us<br>ng to an Active Direct | ed when array<br>ory domain. |            |     |
|           | Authenticate using this                                    | account (for workgro                           | up configuration only):      |            | R   |
|           |                                                            |                                                | Set Account                  |            |     |
|           | Set Account                                                |                                                |                              | ?          | ׾   |
|           | Use the following account:                                 |                                                |                              |            | ۶   |
|           | <u>U</u> ser:                                              | ISACHEF                                        |                              |            |     |
|           | Password:                                                  | •••••                                          |                              |            |     |
|           | Confirm password:                                          | •••••                                          |                              |            |     |
|           |                                                            |                                                | DK Cancel                    |            |     |

Array Auth. auf Zertifikate umstellen

| ISA-DMZ-Array Properties                                                                                                    |                                                                      |                                                                                          | ? ×                                                              |
|----------------------------------------------------------------------------------------------------|----------------------------------------------------------------------|------------------------------------------------------------------------------------------|------------------------------------------------------------------|
| Intra-Array Credentials<br>General<br>Configuration Storage<br>Specify the Configuration Sto<br>configuration. When the spe<br>will be used. | Assign Role<br> <br>  Publ<br>prage server use<br>cified server is u | s Custom<br>Policy Settir<br>shed Configurati<br>d to store the arr<br>navailable, the a | ner Feedback  <br>ngs  <br>on Storage  <br>ay<br>Iternate server |
| Configuration Storage server<br>isa-css<br>Alternate Configuration Stora                                                                     | (enter the FQD)<br>ge server (option                                 | 4);<br>                                                                                  | Browse                                                           |
| Check the Configuration Stor                                                                                                    | rage server for u                                                    | pdates every:                                                                            | Browse                                                           |
| Select the authentication typ<br>and the Configuration Storag                                                                                | e used for conn<br>e server:                                         | ections between                                                                          | ISA Server                                                       |
| ,<br>To save these setting<br>the specified Configu                                                                                          | gs, this compute<br>Iration Storage s                                | rmust be able to<br>ervers.                                                              | connect to                                                       |
|                                                                                                    | OK                                                                   | Cancel                                                                                   | Apply                                                            |

Wenn man von Windows auf SSL Auth umstellt, kann folgende Meldung kommen: OK, Fehlermeldung, weil der Name des Certs auf den FQDN ausgestellt ist, im CSS aber der NetBIOS Name eingetragen ist, also aendern

| 1 🖉                      | ISA-DMZ-Array Properties                                                                              |                                                              |                                                    | ?>                                              | <u>دا</u>               |
|--------------------------|----------------------------------------------------------------------------------------------------|--------------------------------------------------------------|----------------------------------------------------|-------------------------------------------------|-------------------------|
| y and Acc                | Intra-Array Credentials                                                                               | Assign Roles                                                 | Custome                                            | r Feedback                                      |                         |
|                          | General                                                                                               | _1                                                           | Policy Setting                                     | js                                              | Firev                   |
|                          | Configuration Storage                                                                                 | Publishe                                                     | ed Configuration                                   | n Storage                                       | Arra                    |
| · (ISA-DM2<br>> Network: | Specify the Configuration Stora<br>configuration. When the specif<br>will be used.                    | ige server used to<br>ied server is unav                     | ) store the array<br>vailable, the alte            | )<br>ernate server                              | Toolbox                 |
| na                       | Configuration Storage server (e                                                                       | enter the FQDN):                                             |                                                    |                                                 | Fire                    |
|                          | isa-css                                                                                               |                                                              |                                                    | Browse                                          | Task                    |
| Micros                   | oft Internet Security and Acce                                                                        | eleration Serve                                              | r 2006                                             |                                                 | ×                       |
| Ū,                       | Authentication over SSL encry<br>not be verified. To apply the c<br>isa-css must first be installed o | pted channel with<br>onfiguration to IS<br>n the Configurati | n the Configura<br>A Server comp<br>on Storage ser | ation Storage se<br>buters, a certific<br>rver. | rver could<br>ate named |
|                          | ОК                                                                                                    | Cancel                                                       | Help                                               |                                                 |                         |
|                          | and the Configuration Storage                                                                         | server:                                                      |                                                    |                                                 | PTC                     |
|                          |                                                                                                    |                                                              |                                                    |                                                 |                         |
|                          | Authentication over SSL encru                                                                         | voted channel                                                |                                                    | Select                                          | Cri                     |
|                          | Authentication over SSL encry                                                                         | vpted channel<br>, this computer mu<br>tion Storage serve    | ust be able to c<br>ers.                           | <u>S</u> elect                                  | Polic                   |
|                          | Authentication over SSL encry                                                                         | vpted channel<br>, this computer mu<br>tion Storage serve    | ust be able to c<br>ers.                           | <u>S</u> elect                                  | Polic<br>Syst           |

# CSS Access fuer die ISA EE Array Nodes erlauben

| onriguration Groups General From                                                                                                    |                       |
|----------------------------------------------------------------------------------------------------|-----------------------|
| Terminal Server         Web Management         ICMP (Ping)         Diagnostic Services         ICMP         Windows Networking         Microsoft Error Repo         HTTP Connectivity vi         Logging         Remote Logging (SQ         Remote Monitoring         Remote Performance         Microsoft Operations         SMTP         Configuration Storage Se         Remote Configuration         Local Configuration Storage Se         Replicate Configuration         Local Configuration         Intra-array Communication | Add<br>Edit<br>Remove |

# Intraarray NIC und Namen angeben

| isa-ee1 Properties                                                                                                    |
|----------------------------------------------------------------------------------------------------|
| General CARP Communication                                                                                                    |
| Intra-Array Communication<br>Use this IP address for communication between array members:                                                                                                |
| 192.9.200.24                                                                                                    |
| Remote Communication<br>Specify the computer name or IP address used to get monitoring and<br>other server specific information for this ISA Server when remotely<br>managing the array. |
| isa-ee1                                                                                                    |
| • Use this IP address or computer <u>n</u> ame:                                                                                                    |
| isa-ee1.dmz.local                                                                                                    |
| Help about array communications                                                                                                    |
| OK Cancel <u>Apply</u>                                                                                                    |